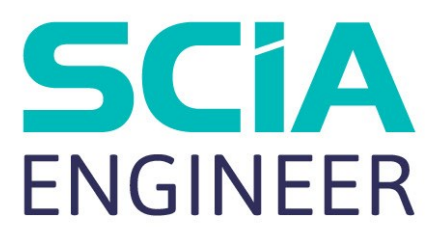

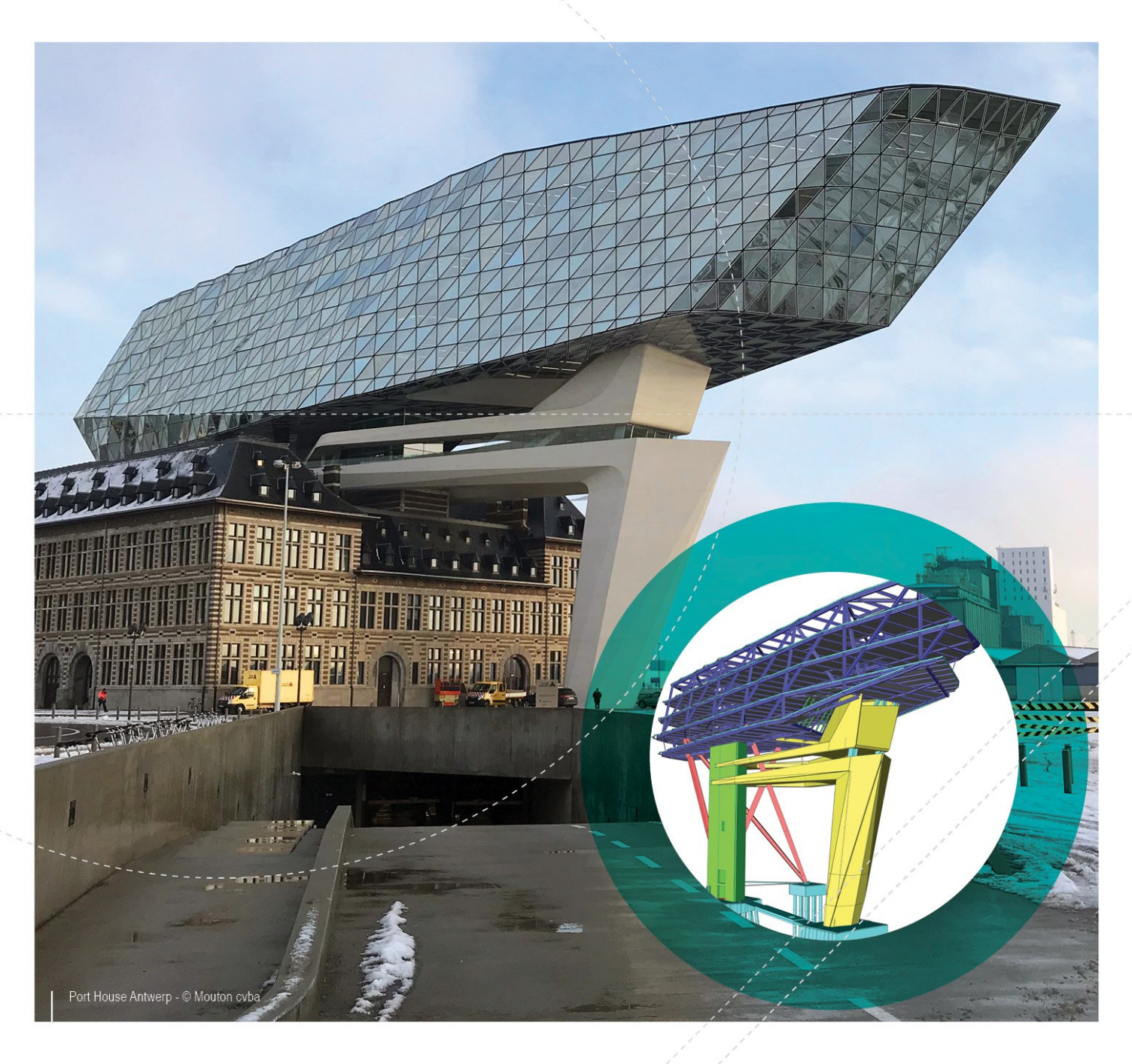

# Manuel Mettre à jour une licence indépendante

| Contacts                                                                              | 3   |
|---------------------------------------------------------------------------------------|-----|
| Etape 1: Fermez tous les programmes liés à Scia (SCIA Engineer,<br>Design Forms,)     | 5   |
| Etape 2: Ouvrez la configuration de protection (via le menu 'Démarrer'<br>de Windows) | . 6 |
| Etape 3: Cliquez sur 'Importer fichier licence'                                       | . 7 |
| Etape 4: Quelque chose s'est mal passé                                                | 8   |
| System could not find attached SCIA dongle                                            | 9   |
| Description                                                                           | 9   |
| Solution                                                                              | 9   |
| Contrôles                                                                             | .10 |
| System detected an error while loading your license file                              | 10  |
| Description                                                                           | 10  |
| Solutions                                                                             | 10  |
| Contrôles                                                                             | .11 |
| Could not store license file to the license folder                                    | 12  |
| Description                                                                           | 12  |
| Solutions                                                                             | 12  |
| Counter X by license file of counter Y (X>Y)                                          | 14  |
| Description                                                                           | 14  |
| Solutions                                                                             | 15  |
| Contrôle                                                                              | .15 |
| Your license file is not stored on SCIA server                                        | 15  |
| Description                                                                           | 15  |
| Solution                                                                              | 15  |
| Contrôles                                                                             | .15 |

# Contacts

| Siège en Belgique                            | Pays-Bas               |
|----------------------------------------------|------------------------|
| SCIA nv                                      | SCIA Nederland B.V.    |
| Industrieweg 1007                            | Wassenaarweg 40        |
| B-3540 Herk-de-Stad                          | NL-6843 NW ARNHEM      |
| Tel: +32 13 55 17 75                         | Tel.:+31 26 320 12 30  |
| E-mail: info@scia.net                        | Fax.: +31 26 320 12 39 |
| Support Phone                                | E-mail: info@scia.net  |
| CAE (SCIA Engineer)                          |                        |
| Tel: +32 13 55 09 90                         |                        |
|                                              |                        |
| CAD (Alipian)                                |                        |
| Tel: +32 13 55 09 80                         |                        |
| Support E-mail:                              |                        |
| support@scia.net                             |                        |
| Brazil                                       | USA                    |
| SCIA do Brasil Software Ltda                 | SCIA North America     |
| Rua Dr. Luiz Migliano, 1986 - sala 702 , CEP | 7150 Riverwood Drive   |
| SP 05711-001 São Paulo                       | 21046 Columbia, MD     |
| Tel.: +55 11 4314-5880                       | Tel.; +1 443-542-0638  |
| E-mail: brasil@scia.net                      | Fax::+1 410-290-8050   |
|                                              | E-mail: usa@scia.net   |
| France                                       | Suisse                 |
| SCIA France sarl                             | SCIA Swiss Office      |
| Canto d'Affrica                              | Dürenbergstrasse 24    |
| 16 place du Cénéral de Caulle                | CH-3212 Gurmels        |
|                                              | Tel.: +41 26 341 74 11 |
| Tál - ±33 3 28 33 28 67                      | Fax: +41 26 341 74 13  |
| Fax + 33 3 28 33 28 69                       | E-mail: info@scia.ch   |
| Funail : france@scia.net                     |                        |
|                                              |                        |
| Agence commerciale                           |                        |
| 8, Place des vins de France                  |                        |
| FR-75012 Paris                               |                        |
| Tél. : +33 3.28.33.28.67                     |                        |
| Fax:+33 3.28.33.28.69                        |                        |
| E-mail:france@scia.net                       |                        |
| République Tchèque                           | Slovaquie              |
| SCIA CZ s.r.o. Praha                         | SCIA SK s.r.o.         |
| Evropská 2591/33d                            | Murgašova 1298/16      |
| 160 00 Praha 6                               | SK-010 01 Žilina       |
| Tel.: +420 226 205 600                       | Tel.: +421 415 003 070 |
| Fax: +420 226 201 673                        | Fax: +421 415 003 072  |

#### Chapitre 0

| E-mail: info.praha@scia.cz   | E-mail: info@scia.sk                                   |
|------------------------------|--------------------------------------------------------|
| SCIA CZ s.r.o. Brno          |                                                        |
| Slavickova 827/1a            |                                                        |
| 638 00 Brno                  |                                                        |
| Tel.: +420 530 501 570       |                                                        |
| Fax: +420 226 201 673        |                                                        |
| E-mail: info.brno@scia.cz    |                                                        |
| Autriche                     | Allemagne                                              |
| SCIA Datenservice Ges.m.b.H. | SCIA Software GmbH                                     |
| Dresdnerstrasse 68/2/6/9     | Technologie Zentrum Dortmund, Emil-Figge-Strasse 76-80 |
| A-1200 WIEN                  | D-44227 Dortmund                                       |
| Tel.: +43 1 7433232-11       | Tel.: +49 231/9742586                                  |
| Fax: +43 1 7433232-20        | Fax: +49 231/9742587                                   |
| E-mail: info@scia.at         | E-mail: info@scia.de                                   |
| Support                      |                                                        |
| Tel.: +43 1 7433232-12       |                                                        |
| E-mail: support@scia.net     |                                                        |

Les informations fournies dans le présent document sont sujettes à modification sans préavis. Ce document ne peut être reproduit, stocké dans une base de données, conservé dans un système d'extraction de données ou publié, en partie ou en totalité, sous quelque forme ou de quelque manière que ce soit, à savoir électronique ou mécanique, par impression, par photocopie, sur microfilm ou par tout autre moyen et ce, sans l'accord écrit préalable de l'éditeur. SCIA ne pourra être tenu pour responsable des dommages directs ou indirects résultant d'imperfections dans la documentation et/ou le logiciel.

© Copyright 2019 SCIA nv. Tous droits réservés.

Document créé le 07 / 05 / 2019

SCIA Engineer 19.0

# Etape 1: Fermez tous les programmes liés à Scia (SCIA Engineer, Design Forms, ...)

Fermez d'abord tout ce qui est lié aux logiciels Scia. Cela peut-être SCIA Engineer, Scia Design Forms, un message à propos d'une licence non trouvée ou autre chose. Fermez tout!

# Etape 2: Ouvrez la configuration de protection (via le menu 'Démarrer' de Windows)

Chaque version et logiciel de SCIA Engineer a sa propre configuration de protection. Ouvrez donc celle pour la version la plus récente.

Ici, il s'agit de SCIA Engineer 17:

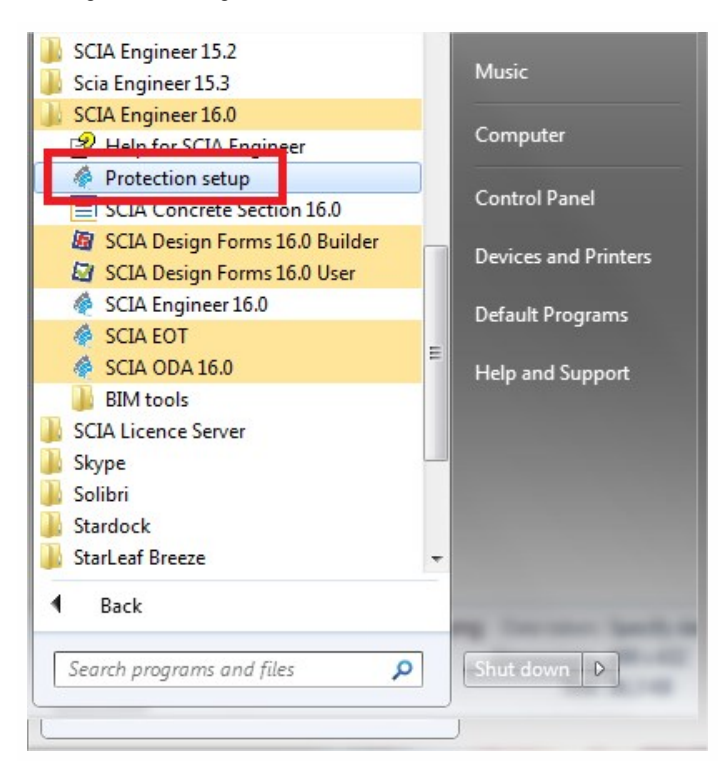

# **Etape 3: Cliquez sur 'Importer fichier licence'**

| Protection setup                  |                     |
|-----------------------------------|---------------------|
| Licence number(s): 550943         | ОК                  |
| C Try-out                         | Apply / Refresh     |
| Only standalone                   |                     |
| Only floating                     | Cancel              |
| C First standalone, then floating | Import licence file |
| C First floating, then standalone |                     |
| C Student                         | Expand >>>          |

| ×                              |
|--------------------------------|
| ly downloaded and initialized. |
|                                |
|                                |

#### C'est fini!

.... A moins qu'un message d'erreur n'apparaisse. Dans ce cas, regardez l' "Etape 4: Quelque chose s'est mal passé..." Page 8.

# Etape 4: Quelque chose s'est mal passé...

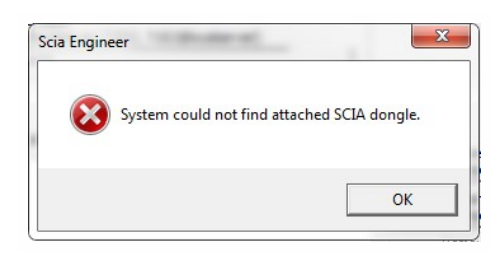

Allez au chapitre "System could not find attached SCIA dongle" Page opposée

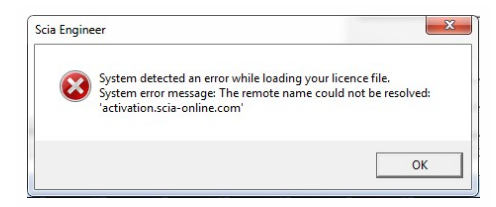

Allez au chapitre "System detected an error while loading your license file" Page 10

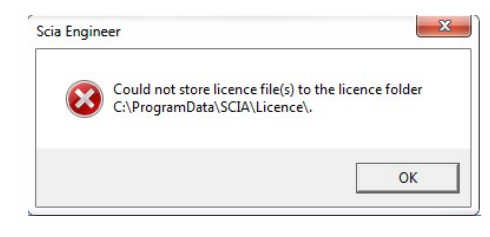

Can not activate hardware key (554155), counter 7 by licence file of counter 6.

Scia Engineer

Allez au chapitre "Could not store license file to the license folder" Page 12

Allez au chapitre "Counter X by license file of counter Y (X>Y)" Page 14

Allez au chapitre "Your license file is not stored on SCIA server" Page 15

Vous avez un problème différent? Contactez nous au support@scia.net avec un imprimeécran et la description du problème.

X

OK

# System could not find attached SCIA dongle

# Description

→La clé de licence USB n'est pas trouvée

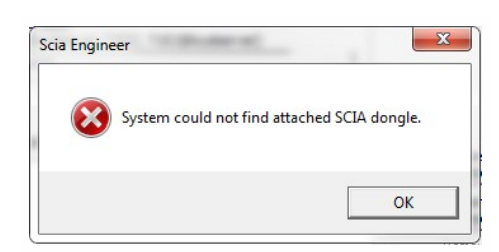

## Solution

Ce problème peut avoir 2 causes.

|                                          | Basic Checks                            |
|------------------------------------------|-----------------------------------------|
|                                          | ⚠ USB Driver Installation X             |
| SafeNet                                  | Parallel Driver Installation            |
|                                          | Sentinel Protection Server Installation |
|                                          | Sentinel Keys Server Installation       |
| Enable Logging                           | Sentinel Driver Communication           |
| Enable Terminal Services                 | Sentinel Key Communication              |
|                                          |                                         |
| Hint                                     | ······································  |
| Driver is not properly installed install | latest driver from the link ·           |
| http://safenet-inc.com/support/tech/s    | entinel.asp                             |
|                                          |                                         |
| May not be an error if you have Sent     | inel Server on another machine          |
| May not be an error if you have Sent     | inel Server on another machine          |
| May not be an error if you have Sent     | inel Server on another machine          |
| May not be an error if you have Sent     | inel Server on another machine          |
| May not be an error if you have Sent     | inel Server on another machine          |

#### Cause 1: Le driver

- 1. Lancez Sentinel Advanced Medic (extraire et lancer Sam1.3.1.exe) (http://www.safenet-inc.com/support-down-loads/sentinel-drivers/)
- S'il n'y a pas au moins 7.5.8 derrière "USB Driver Installation", lancez Sentinel Protection Installer (<u>http://www.safenet-inc.com/support-downloads/sentinel-drivers/</u>)

#### Cause 2: La clé USB

- 1. Est-elle connectée à l'ordinateur et la lumière verte est-elle visible?
- 2. Si non: essayez sur un autre port USB et sur différent ordinateur.

3. Si la lumière ne s'allume jamais, contactez la SCIA pour un remplacement.

Le replacement est gratuit pour les clients avec un contrat de maintenance et de 75€ pour ceux sans contrat de maintenance. (http://scia.net/fr/contact/offices)

### Contrôles

Lancer Sentinel Advanced Medic (Sam1.3.1.exe) et tous les contrôles devraient être bon.

(http://www.safenet-inc.com/support-downloads/sentinel-drivers/)

|                                                                                   | Basic Checks                                          |       |
|-----------------------------------------------------------------------------------|-------------------------------------------------------|-------|
|                                                                                   | USB Driver Installation                               | 7.5.8 |
| SafeNet                                                                           | Parallel Driver Installation                          | 7.5.0 |
|                                                                                   | Sentinel Protection Server Installation               | 7.6.1 |
|                                                                                   | <ul> <li>Sentinel Keys Server Installation</li> </ul> | 1.3.2 |
| Enable Logging                                                                    | Sentinel Driver Communication                         |       |
| Enable Terminal Services                                                          | Sentinel Key Communication                            |       |
| 1 SuperPro Key Found.<br>0 UltraPro Key Found.                                    |                                                       |       |
| 1 SuperPro Key Found.<br>0 UltraPro Key Found.<br>0 Sentinel Hardware Key (SHK) F | ound                                                  |       |

Si tous les contrôles sont vérifiés, reprennez à "Etape 3: Cliquez sur 'Importer fichier licence" Page 7.

# System detected an error while loading your license file

#### Description

→ La 'Configuration de Protection' n'a pas pu se connecter à 'activation.scia-online.com'.

### Solutions

Ce problème peut être résolu de 2 façons.

#### Option 1: Vérifiez votre connection internet.

- 1. Démarrez une page internet
- 2. Quelque chose peut bloquer la 'Configuration de protection' (pare-feu ou anti-virus)

La 'Configuration de protection'est un programme appelé Lockman.exe, qui se trouve dans le dossier où SCIA Engineer a été installé (C:\Program Files (x86)\SCIA\EngineerXX).

Assurez-vous que votre pare-feu ou anti-virus n'empêche pas lockman.exe de se connecter à internet.

#### Option 2: Chargez manuellement le fichier de licence.

→ Si vous cliquez de nouveau sur 'Importer fichier de licence' dans la configuration de la protection, vous pouvez cliquez sur 'OK' après avoir reçu le message d'erreur. Vous aurez ensuite la possibilité de charger le fichier de licence manuellement.

1. Assurez-vous d'avoir le fichier de licence.

(Envoyez un mail à <u>support@scia.net</u>, et indiquez le numéro de licence inscrite sur votre clé, qui est un nombre à 6 caractères, commençant par un 5 par ex: 554155)

2. Sélectionnez le fichier de licence correspondant au numéro de licence sur votre clé USB.

| Type<br>C Try-out                                                      |                                        |                  | Apply / Refr | esh    |
|------------------------------------------------------------------------|----------------------------------------|------------------|--------------|--------|
| <ul> <li>Only standalone</li> <li>Only floating</li> </ul>             |                                        |                  | Cancel       |        |
| 7 Not Assisten, Nac.                                                   | turing .                               |                  |              | e file |
| DATA (D:)  Licenties                                                   | <b>▼</b> 49                            | Search Licenties | ٩            |        |
| 🥘 Open 🔻 🛛 Burn                                                        | New folder                             |                  |              |        |
| Name                                                                   |                                        | Date modified    | Туре         |        |
| SCIA129617.lid                                                         |                                        | 17/09/2015 13:19 | LID File     |        |
| SCIA550943.lic                                                         |                                        | 17/09/2015 13:19 | LIC File     |        |
|                                                                        |                                        |                  |              |        |
|                                                                        |                                        |                  |              | es     |
|                                                                        |                                        |                  | e            | t      |
|                                                                        |                                        |                  | st           | et     |
|                                                                        |                                        |                  | -            | es     |
|                                                                        |                                        |                  |              |        |
|                                                                        |                                        |                  |              |        |
|                                                                        |                                        |                  | N            | 1      |
| <                                                                      | III                                    |                  | • 1          | 1      |
| <ul> <li>✓ CIA550943.lic Date modifier</li> <li>IC File Siz</li> </ul> | ш<br>d: 17/09/2015 13:19<br>e: 1,14 KB |                  | ► AI         | 1      |

Si le support de Scia vous a envoyé 2 fichiers, un .lic et un .e2c gardez les toujours ensemble dans le même dossier. Le fichier .e2c est nécessaire si votre licence contient une édition.

### Contrôles

Vous devriez recevoir le message suivant:

#### Chapitre 4

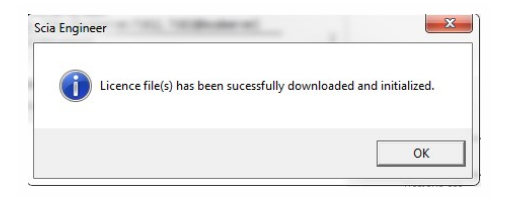

Si c'est le cas alors vous avez mis à jour votre licence avec succès.

Si non, retournez à "Etape 4: Quelque chose s'est mal passé..." Page 8.

# Could not store license file to the license folder

# Description

 $\rightarrow$  La "Configuration de protection" ne peut pas écrire dans le dossier de licence

| 8 | Could not store licence file(s) to the licence folde<br>C:\ProgramData\SCIA\Licence\. |
|---|---------------------------------------------------------------------------------------|
|   | OK                                                                                    |

### **Solutions**

Ce problème peut être résolu de 2 manières.

Option 1: Allez dans le dossier de licence (indiqué dans le message) et créé le si nécessaire.

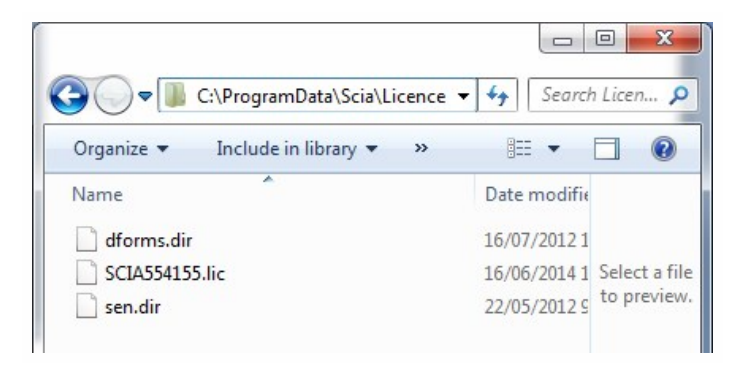

- → Exemple: C:\ProgramData\SCIA\Licence\
- → Allez dans les Propriétés de ce dossier (Clique droit sur le dossier)
- → Assurez-vous que 'Lecture seule' soit décoché.

| ieneral   | Sharing  | Security     | Previous Versions       | Customize    |
|-----------|----------|--------------|-------------------------|--------------|
|           |          |              |                         |              |
|           | L        | icence       |                         |              |
| Type:     | Fi       | e folder     |                         |              |
| Location  | n: C     | \ProgramD    | ata\Scia                |              |
| Size:     | 2.       | 50 KB (2.5   | 65 bytes)               |              |
| Size on   | disk: 12 | 2,0 KB (12.) | 288 bytes)              |              |
| Contain   | s: 3     | Files, O Fol | ders                    |              |
| Created   | : vr     | ijdag 11 ap  | ril 2014, 17:15:48      |              |
| Attribute | s:       | Read-only    | y (Only applies to file | s in folder) |
|           |          | Hidden       |                         | Advanced     |
|           |          |              |                         |              |
|           |          | 0            | K Cance                 | Apply        |

### Option 2: Choisissez un chemin différent pour stocker les fichiers de licence

→ Dans 'Configuration de la protection', vous devez faire un clique droit sur la barre du titre (voir image ci-dessous)

→ Dans la fenêtre suivante, vous pouvez changer the chemin où les fichiers ont été enregistrés (vois image ci-dessous à droite).

→ Le nouveau dossier de licence doit exister et NE PAS être en 'Lecture seule'.

| Licence number(s): 550943 Type O Try-out O Only standalone O Only floating First standalone, then floating First floating, then standalone | -<br>-<br>× | Move<br>Size<br>Minimize<br>Maximize<br>Close | Alt+F4                                                                                                    |
|----------------------------------------------------------------------------------------------------|-------------|-----------------------------------------------|----------------------------------------------------------------------------------------------------|
| Software floating protection                                                                                                    |             |                                               |                                                                                                    |
| 7182@YOUR SERVERNAME/SERVER IP-ADRESS                                                                                                    |             |                                               |                                                                                                    |
| All available modules<br>vailable commercial modules:<br>All technical modules for lock-generation (SCIA a                                 | and Deal    | lers Only)                                    | Save set<br>of modules                                                                                    |
| ets of modules: All available modules<br>vailable commercial modules:<br>All technical modules for lock-generation (SCIA a                 | and Deal    | ers Only)                                     | Save set<br>of modules<br>Import set<br>of modules                                                        |
| All available modules<br>vailable commercial modules:<br>All technical modules for lock-generation (SCIA a                                 | and Deal    | ers Only)                                     | Save set<br>of modules<br>Import set<br>of modules<br>Remove set<br>of modules                            |
| All available modules<br>vailable commercial modules:<br>All technical modules for lock-generation (SCIA a                                 | and Deal    | ers Only)                                     | Save set<br>of modules<br>Import set<br>of modules<br>Remove set<br>of modules<br>Select All              |
| ets of modules: All available modules<br>vailable commercial modules:<br>All technical modules for lock-generation (SCIA a                 | and Deal    | ers Only)                                     | Save set<br>of modules<br>Import set<br>of modules<br>Remove set<br>of modules<br>Select All<br>Clear All |

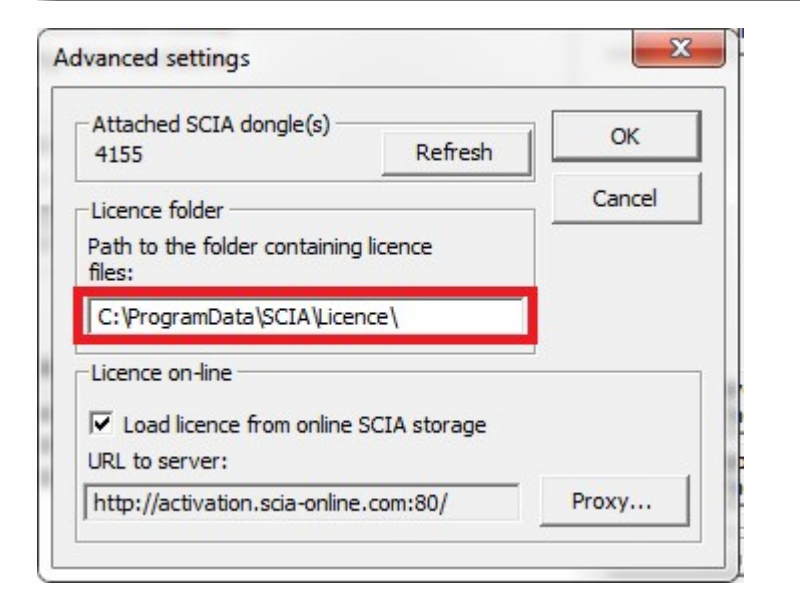

Après avoir fait ces modifications, essayez d'importer de nouveau le fichier de licence.

# Counter X by license file of counter Y (X>Y)

### Description

 $\rightarrow$  Le fichier de licence que vous importez est plus vieux que le fichier de licence sur la clé USB.

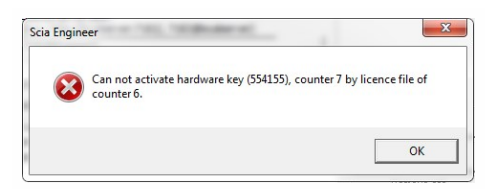

### Solutions

Obtenez un nouveau fichier de licence en contactant le support Scia.

- →Envoyez une image de ce message d'erreur
- →Demandez leur de contrôler le contenu de la licence (et si possible de le générer de nouveau)
- →Demandez leur de vous envoyer le nouveau fichier de licence
- (Celui-ci est un fichier Scia5xxxx.lic et peut-être un fichier Scia5xxxx.e2c)

# Contrôle

Une fois que vous recevrez le fichier de licence, importez de nouveau le fichier de licence.

(Si vous importez le fichier de licence manuellement, sélectionnez le nouveau fichier bien sûr)

# Your license file is not stored on SCIA server

## Description

→ La "Configuration de la Protection" ne trouve pas le fichier de licence sur le serveur SCIA.

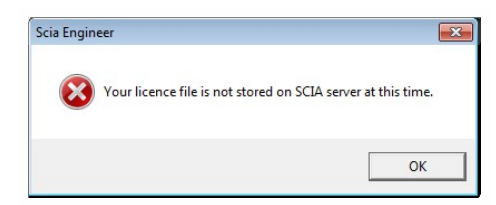

### Solution

le fichier de licence doit être mis-à-jour. Contacter le support SCIA pour cela (support@scia.net).

→ Envoyez l'image du message et indiquez le numéro de votre clé de licence.

(au dos de la clé, 6 chiffres, commençant par '5xxxx')

- → Demandez leur de contrôler le fichier de licence dans leur base de données (et si possible de le régénérer)
- → Demandez votre nouveau fichier de licence

(c'est un fichier SCIA5xxxxx.lic et éventuellement un fichier SCIA5xxxxx.e2c)

# Contrôles

Après avoir eu une réponse du support, essayez d'importer la licence à nouveau.

(si vous sélectionnez le fichier de licence manuellement, assurez-vous de sélectionner le dernier fichier reçu).